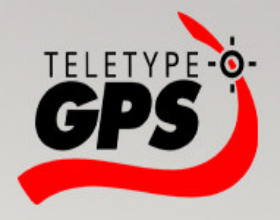

# WorldNav 5200

# Hardware User Guide

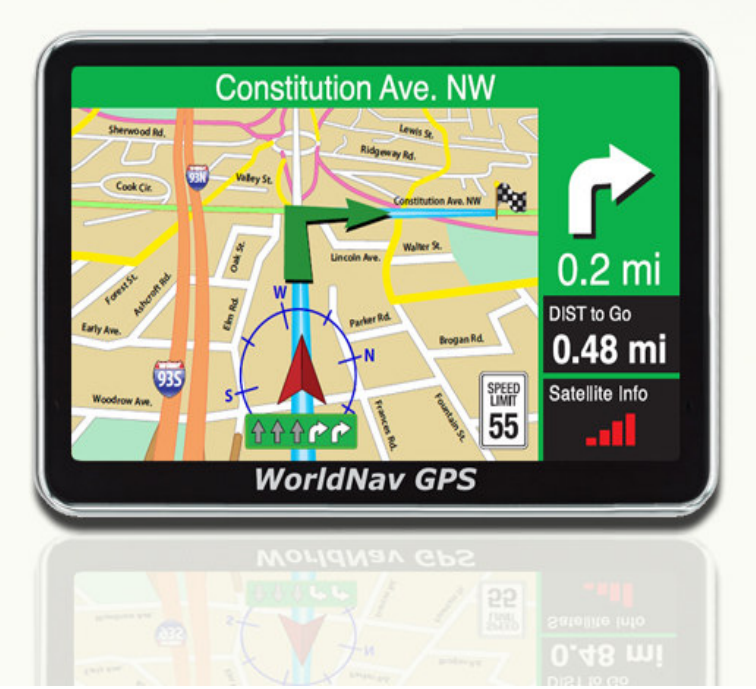

## **5200 Hardware User Guide** © 2011 TeleType GPS

All rights reserved. No parts of this work may be reproduced in any form or by any means - graphic, electronic, or mechanical, including photocopying, recording, taping, or information storage and retrieval systems - without the written permission of the publisher.

Products that are referred to in this document may be either trademarks and/or registered trademarks of the respective owners. The publisher and the author make no claim to these trademarks.

While every precaution has been taken in the preparation of this document, the publisher and the author assume no responsibility for errors or omissions, or for damages resulting from the use of information contained in this document or from the use of programs and source code that may accompany it. In no event shall the publisher and the author be liable for any loss of profit or any other commercial damage caused or alleged to have been caused directly or indirectly by this document.

## **Table of Contents**

| Part I Getting Started  | 6  |
|-------------------------|----|
| 1 Disclaimer            | 6  |
| 2 Accessories           | 8  |
| <b>3</b> Specifications | 9  |
| Part II Basic Operation | 12 |
| Part III Main Menu      | 16 |
| 1 Navigation            | 17 |
| <b>2</b> Bluetooth      | 18 |
| <b>3</b> Media Player   | 20 |
| <b>4</b> Tools          | 21 |
| <b>5</b> FM Radio       | 23 |
| <b>6</b> System         | 24 |
| Part IV Troubleshooting | 28 |

# **1** Getting Started

# Part

#### 1.1 Disclaimer

6

Use the WorldNav at your own risk. To reduce the risk of unsafe operation, please carefully review and understand this user manual.

It is the user's responsibility to use this product prudently. This product is intended to be used only as a navigational aid and must not be used for any purpose requiring precise measurement of direction, distance, location, or topography. Statistics provided such as trip time are best estimates and may not accurately reflect true conditions.

The Global Positioning System (GPS) is operated by the United States Government, which is solely responsible for its accuracy and maintenance. The system is subject to changes which could affect the accuracy and performance of all GPS equipment.

For use in vehicles, it is the sole responsibility of the operator of the TeleType GPS WorldNav to place and secure the GPS unit so that it will not interfere with the vehicle operating controls and safety devices, obstruct the driver's view of driving conditions, or cause damage or personal injury in the event of an accident. Do not mount the TeleType GPS WorldNav in a place where the driver or passengers are likely to impact it in an accident or collision. The mounting hardware supplied by TeleType Co. is not warranted against collision damage or the consequences thereof.

It is the sole responsibility of the driver of the vehicle to operate the vehicle in a safe manner, to maintain full surveillance of all driving conditions at all times, and not become distracted by the GPS system to the exclusion of safe driving practices. It is unsafe to operate the controls of the GPS system while you are driving. Failure by the driver of a vehicle equipped with a TeleType GPS system to pay full attention to operation of the vehicle and road conditions while the vehicle is in motion could result in an accident or collision with property damage and personal injury.

8

IN NO EVENT SHALL TELETYPE CO BE LIABLE FOR ANY INCIDENTAL, SPECIAL, INDIRECT OR CONSEQUENTIAL DAMAGES, WHETHER RESULTING FROM THE USE, MISUSE, OR INABILITY TO USE THIS PRODUCT OR FROM DEFECTS IN THE PRODUCT. SOME STATES DO NOT ALLOW THE EXCLUSION OF INCIDENTAL OR CONSEQUENTIAL DAMAGES, SO THE ABOVE LIMITATIONS MAY NOT APPLY TO YOU.

#### 1.2 Accessories

Before using the GPS, make sure you have all of the accessories listed below. If any of the accessories are damaged or missing, contact TeleType.

- 1. DC (Cigarette Lighter) Charger
- 2. AC (Wall) Charger
- 3. USB Cord
- 4. Window Mount

| СРИ             | SiRF Atlas V ARM 11 533MHz                                                                              |
|-----------------|----------------------------------------------------------------------------------------------------|
| NAND Flash      | 4 GB                                                                                                    |
| DDR             | 128 MB                                                                                                  |
| LCD             | 5.0 inch TFT screen, resolution: 800<br>x 480 pixels                                                    |
| Touch Screen    | High precision touch screen                                                                             |
| USB             | USB Client 2.0, MINI USB interface                                                                      |
| Micro SD        | Micro SD slot, supports Micro SD card (maximum 32GB)                                                    |
| Antenna         | Internal antenna                                                                                        |
| Precision       | Position < 10 meters / 32 ft                                                                            |
| Audio frequency | <ol> <li>2Watt Built-in Speaker</li> <li>Hi-Fi stereo sound</li> <li>20mW@32ohm audio output</li> </ol> |
| Bluetooth       | Built-in Bluetooth with Bluetooth<br>1.2 standard; allows for hands-free<br>cell phone use              |
| FM Transmitter  | Broadcasts GPS audio through vehicle speakers                                                           |

10 5200 Hardware User Guide

| GPS                             | Cold boot:<42 seconds<br>Hot boot:<9 seconds (with<br>unobstructed view of the sky)<br>Warm boot:<18 seconds |
|---------------------------------|----------------------------------------------------------------------------------------------------|
| Battery                         | Built-in high capacity Lithium back<br>up battery (1200 mAh)                                                 |
| Battery charging                | DC 5V (use together with USB-in)                                                                             |
| Power Adaptor                   | 100/220V power adaptor, 5V/1.5A                                                                              |
| Car Charger                     | Converts 12V to 5V/1.5A                                                                                      |
| LED status                      | Red light: Charging;<br>Green light: Fully Charged                                                           |
| Temperature                     | Working temperature:<br>0 °C - 60 °C (32°F - 140°F)<br>Storing temperature:<br>-20 °C - 60 °C (-4°F - 140°F) |
| Net Weight                      | 184 grams / 7 oz                                                                                             |
| Dimensions                      | 175 x 109.2 x 14.1 mm<br>6.88" x 4.29" x .55"                                                                |
| System Platform                 | Microsoft Windows CE 6.0                                                                                     |
| Navigation software<br>location | Internal flash memory or<br>Micro SD card                                                                    |

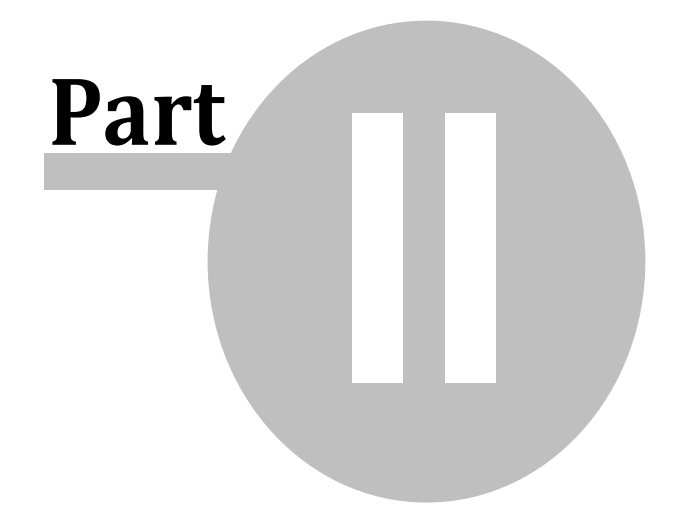

# 2 Basic Operation

#### Turning on and off

12

Turn on or off your GPS by pressing the power button on the top of the device.

#### Hardware Reset

Occasionally, you may need to perform a hardware reset when your GPS stops responding or appears to be "frozen" or "locked up." You can perform a reset by pressing the RESET button on the back of the device.

#### **Power Supply**

In addition to the built-in lithium battery, you may power the device using the cigarette lighter charger (DC), the wall charger (AC), or the USB charger.

#### Micro SD Card

This device supports micro SD cards. Be sure the card is securely inserted before use.

#### Touch Screen/ Stylus Pen

Your device comes equipped with an LCD touch screen, allowing you to move the screen using your

finger or a stylus pen (included). Simply press the desired icon or location on the map to move the screen.

#### Window Mount

Attach your device to the included window mount and position in a location where it has an unobstructed view of the sky so it receives a strong satellite signal. You may choose to provide some additional cushioning, such as foam on your dashboard, to help absorb shock.

## 3 Main Menu

16

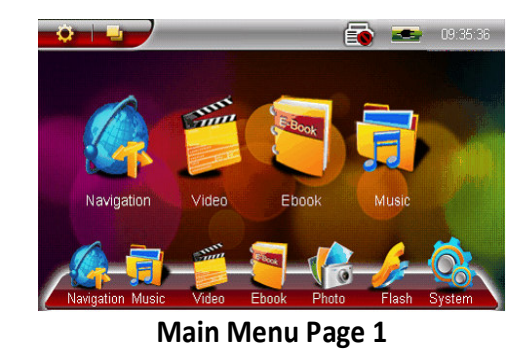

- **Navigation** Provides navigation function
- Bluetooth Allows you to connect you Bluetooth-enabled cell phone directly to the GPS; you can then dial numbers and receive calls directly from your GPS
- Media Player Allows you to access media files such as videos, music and eBooks
- **Tools** Offers a variety of useful tools such as a calculator, notepad and calendar
- FM Radio Allows you to hear your GPS instructions over your vehicle's speakers
- AV-in Connect a device such as a rearview camera to your GPS
- **System** Allows you to set your device's system functions such as volume, power and language

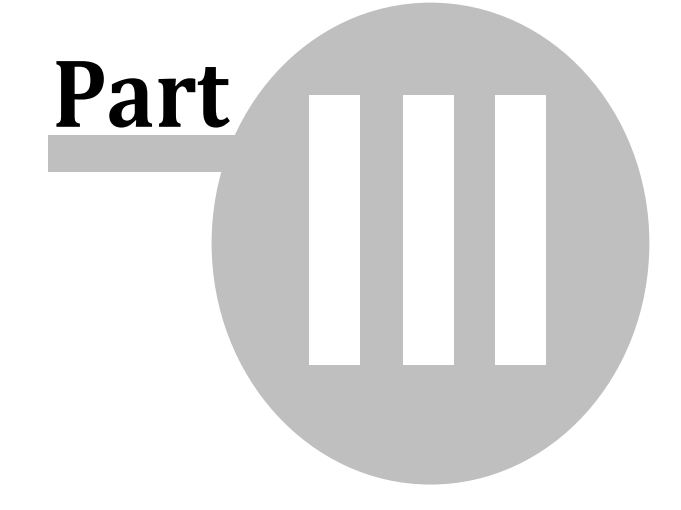

#### 3.1 Navigation

Please carefully read the WorldNav Software Guide (separate booklet) for navigation instructions.

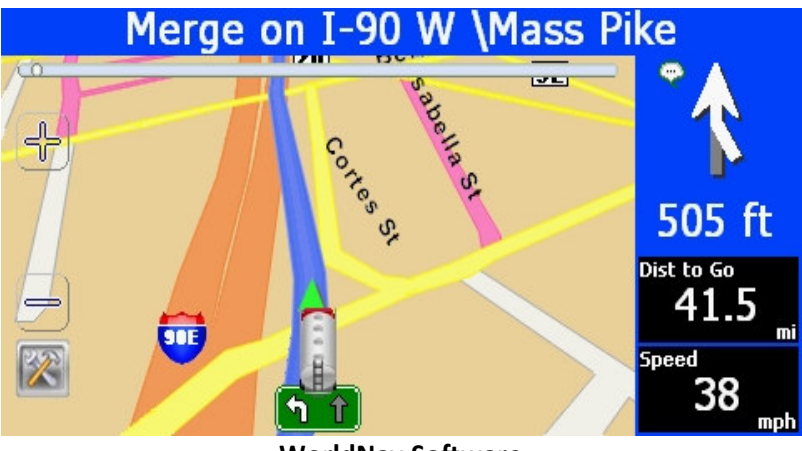

WorldNav Software

18 5200 Hardware User Guide

#### 3.2 Bluetooth

This GPS device has the ability to sync with a Bluetooth-enabled cell phone, allowing you to make and receive calls directly from your GPS. Instructions for setting up your Bluetooth feature are below:

- **1.** Begin by enabling the Bluetooth setting on your cell phone.
- 2. Click on the **<Bluetooth>** icon on the GPS Main Menu screen.
- 3. Click the 🛄 icon.

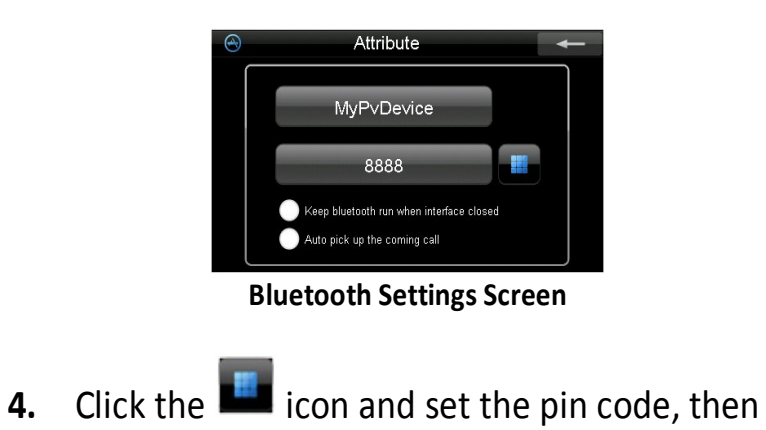

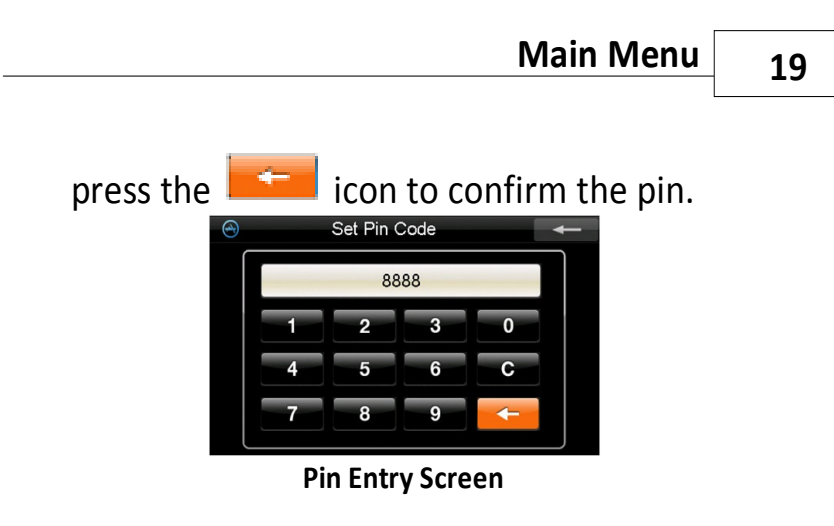

- 5. Click the icon. This will pair your phone to the GPS. This may take a few minutes. Once the phone recognizes the GPS, it will ask for the pin code, enter 8888 and then confirm. The pair is complete.
- 6. To make calls from your GPS, press the sicon. When receiving calls, the callers phone number will appear on-screen.
- 7. Access your Call Log by pressing on the icon.
- Display a record of all the devices paired with you GPS by pressing

20 5200 Hardware User Guide

#### 3.3 Media Player

- Click the elicon to access your media player menu. Here you can select <Music>, <Video>, <Ebook>, <Photo>, or <Flash>.
- Select the type of media (music, video, etc) you want to play. For this example, choose Ebook. Browse to your memory card folder. Select the desired file from your selections.
- You can now view the selected file. You can scroll from page to page (or song/video/photo) by using the arrows on the right side.

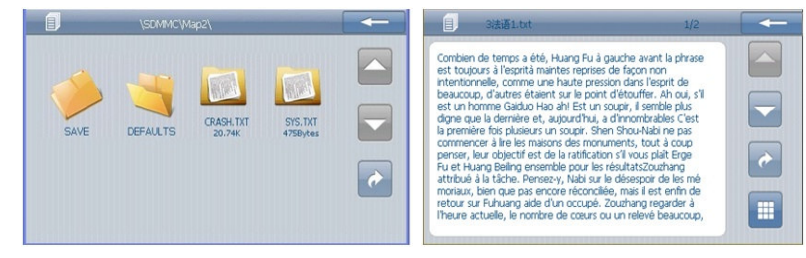

**Ebook Selection Screen** 

**Ebook Reader** 

#### 3.4 Tools

By clicking on the **<Tools>** icon, you will have access to features such as a notepad, calculator and calendar.

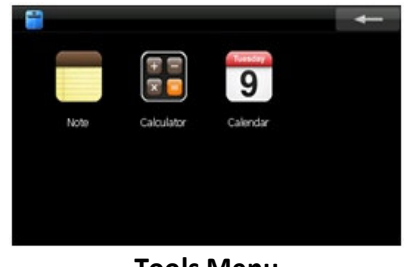

Tools Menu

 Click on the <Note> icon to access your Notepad. Here you can manually type in notes. This is useful as a driver log, address book, or reminder list.

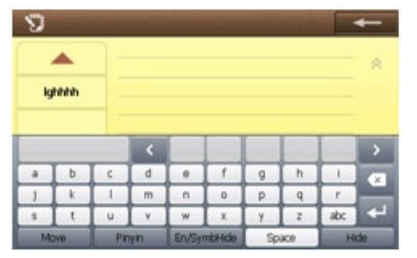

**Notepad Screen** 

- 22 5200 Hardware User Guide
- Click on the <Calculator> icon to access the calculator. Here you can switch between a standard calculator and a scientific calculator.

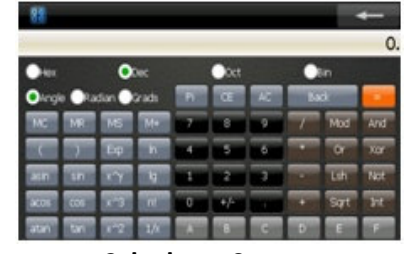

Calculator Screen

**3.** Click on the **<Calendar>** icon to access your calendar.

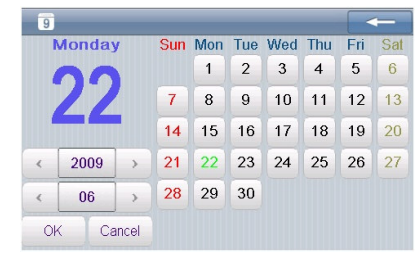

**Calendar Screen** 

#### 3.5 FM Radio

The **<FM>** button enables you to link your GPS to an unused radio frequency channel, thereby allowing you to hear your route instructions over the radio speakers. Select a frequency from the FM Page and then set your radio dial to that frequency. Be sure to click the **<FM Switch>** "on" and note that the GPS will be silent; all sound will broadcast through the radio.

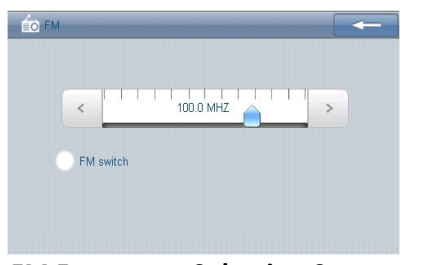

**FM Frequency Selection Screen** 

#### 3.6 System

The **<System>** icon allows you to set several different system functions. Here you can adjust the backlight strength, change the language, set the time and much more.

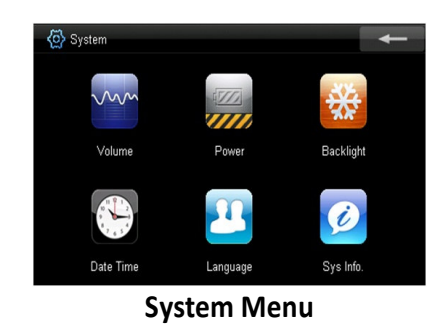

**Volume:** Adjust the speaker volume\* and enable/ disable "screen clicks".

Note: For maximum range of sound adjustment, keep the System volume setting at 100% and use the software to adjust the volume. (If you lower the sound in the software, the System will have less control of the volume.)

**Power:** Displays battery power remaining and allows you to set the time for automatic power-off.

**<u>Backlight</u>**: Adjust screen brightness and set automatic screen power to "Off".

**Date/Time:** This function is used to adjust the internal calendar. Refer to the WorldNav Software Guide for instructions on how to set the time for navigation.

**Language:** Set the default language. Please note that the WorldNav software will override these settings for navigation. Refer to the WorldNav software user guide for details.

**System Info:** Displays a detailed summary of system information:

- Calibration click this icon to adjust the screen calibration. Move the [+] by pressing directly in the center of the icon. Repeat this process as it moves to the left, right, upper and lower parts of the screen. Click <OK> when complete.
- 2. GPS Reset resets the satellite receiver.
- **3.** Factory Reset Automatically returns to default settings. WARNING: Will erase all data!

# 4 Troubleshooting

28

| Problem                                 | Reason                                                | Solution                                                                                   |
|-----------------------------------------|-------------------------------------------------------|--------------------------------------------------------------------------------------------|
| GPS will not<br>power on                | Lack of Power                                         | Plug the device to AC or<br>DC power                                                       |
|                                         | Power is Off                                          | Slide the Power switch<br>on the right side to the<br>ON position                          |
| Screen is too dark                      | The backlight is not bright enough                    | Adjust the backlight to<br>a brighter setting                                              |
|                                         | The backlight has<br>been turned off                  | Touch the screen and the screen will turn on                                               |
| Touch screen<br>function is<br>abnormal | Touch screen calibration is off                       | Use System tools to recalibrate the screen                                                 |
| No Sound                                | The volume level<br>is at its lowest<br>setting       | Increase the volume<br>using the WorldNav<br>software; turn volume<br>up using volume knob |
|                                         | Poor connection<br>between<br>earphones and<br>device | Check the connection to the earphones                                                      |
|                                         | FM Transmitter is enabled                             | Disable your FM<br>Transmitter                                                             |

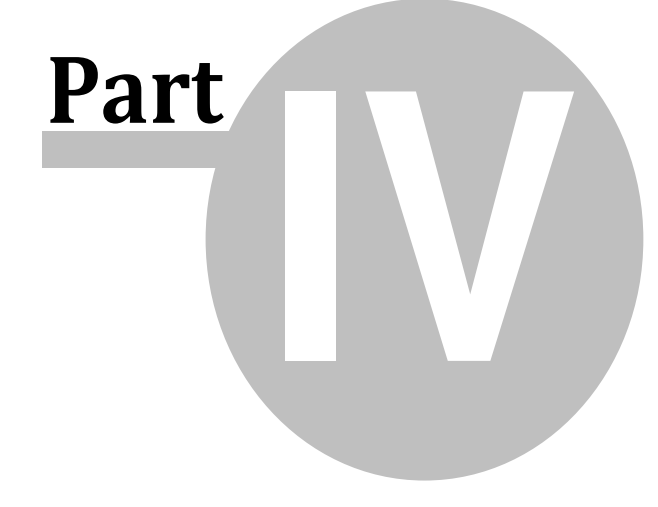

| Cannot<br>communicate<br>with computer  | The USB cable is<br>not connected<br>well                                                                                                    | Check the USB cable;<br>check ActiveSync<br>settings; check for USB<br>conflicts with other<br>devices                                                                                                    |
|-----------------------------------------|----------------------------------------------------------------------------------------------------|----------------------------------------------------------------------------------------------------|
| No GPS signal                           | Poor reception<br>area such as<br>inside a building,<br>an urban area or<br>mountainous<br>region;<br>interference from<br>another device in<br>the vehicle | Mount the GPS on the<br>windshield with a clear<br>view of the sky; try<br>obtaining a signal<br>outside your vehicle;<br>note that some<br>electronics and<br>windshield treatments<br>interfere with GPS<br>signal strength |
| Unable to use<br>navigation<br>function | Contact TeleType GPS Support Staff                                                                                                    |                                                                                                    |